Dear Area 30 Career Center Parents,

Area 30 Career Center understands the importance of staying informed about your student's progress. We utilize PowerSchool software to record and track your student's grades, attendance, and lunch balance while attending Area 30 Career Center. To create your Parent PowerSchool account, please follow the steps listed below.

## Parent PowerSchool Instructions:

1. Open a web browser and go to <u>www.area30.k12.in.us</u>, and select **Parents** from the menu, then **PowerSchool SIS**.

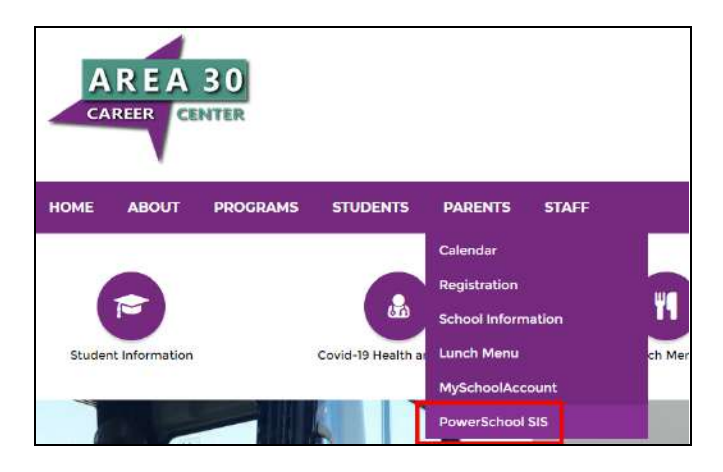

2. If this is your first time at PowerSchool, click the "**Create Account**" tab on the menu, then select the **Create Account** button. Otherwise, select the Sign In tab and enter your username and password.

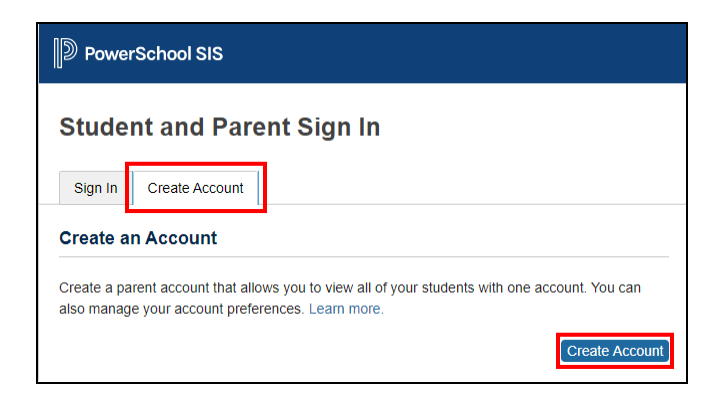

3. Enter your **Name, Email**, and create a **Username** and **Password**. Finally, associate the student to the parent account with the **Student Name**, **AccessID** and **Access Password** that was assigned by Area 30 Career Center.

| D PowerSchool SIS                                       |                                                            |
|---------------------------------------------------------|------------------------------------------------------------|
| Create Parent Acco                                      | ount                                                       |
| Parent Account Details                                  |                                                            |
| First Name                                              |                                                            |
| Last Name                                               |                                                            |
| Email                                                   |                                                            |
| Re-enter Email                                          |                                                            |
| Desired Username                                        |                                                            |
| Password                                                |                                                            |
| Re-enter Password                                       |                                                            |
| Password must:                                          | •Be at least 8 charactors long                             |
| ink Students to Account                                 |                                                            |
| Enter the Access ID, Access Pass<br>your Parent Account | word, and Relationship for each student you wish to add to |
| Student Name                                            |                                                            |
| Access ID                                               |                                                            |
| Access Password                                         |                                                            |
| Relationship                                            | - Choose 🗸                                                 |

4. Confirm your new account using the **Verification Email** sent from PowerSchool. This email may be delayed and take 5-10 minutes to receive.

| tude               | nt and Parent                                       | Sign In                                                 |
|--------------------|-----------------------------------------------------|---------------------------------------------------------|
| Sign In            | Create Account                                      |                                                         |
| Congra<br>a link t | atulations! Your new Powe<br>o verify your account. | rSchool account has been created. Check your email for  |
| Congra<br>a link t | atulations! Your new Powe<br>o verify your account. | arSchool account has been created. Check your email for |

5. Finally, go back to the PowerSchool Parent Login web page and Sign In!

## PowerSchool Lunchtime Instructions:

Area 30 Career Center is now using PowerSchool Lunchtime to add money and keep track of student balances. To help make this experience seamless and easy to use, please add the **School Payment Portal** feature to your Parent Account. The steps below will help you create and join your accounts together. Once this has been completed your Parent Portal will be a one-stop shop for all your student information.

1. Log into your Parent Portal account and click on the **Applications Icon** at the top right of your screen pictured below.

| Power           | School                                  | Weath Weather Top 1 April |
|-----------------|-----------------------------------------|---------------------------|
| Based Long Long |                                         | 10 A 1 &                  |
|                 | Grades and Attendance: Adams, Brandon G |                           |

2. Once selected, click the link for the **School Payment Portal** system.

| pplications           |                       | Close |
|-----------------------|-----------------------|-------|
| Applications          | Description           |       |
| School Payment Portal | School Payment Portal |       |

3. Follow the steps to finish creating your school payment portal account. This information can be the same as the PowerSchool Parent Portal, but it is always recommended to use separate passwords for each service for the best protection.

| Finish setting up y                                          | our SchoolPaymentPortal.com access account                                                                                                    |
|--------------------------------------------------------------|----------------------------------------------------------------------------------------------------|
| Welcome to the School Paymer<br>from your PowerSchool Parent | nt Portal Website! Since this is the first time you've accessed the site, you will need to setup a password to use with your account in case you would ever choose to login to this site directly instead of accessing<br>Access portal. Both options will continue to be available to your account. |
| Your password must be at least                               | 6 characters in length and it is case sensitive.                                                                                                    |
| Email Address:                                               | Paren/Test@ares30.k12.in.us                                                                                                    |
| New Password:                                                |                                                                                                    |
| Confirm New Password:                                        |                                                                                                    |
|                                                              |                                                                                                    |
|                                                              | Upda                                                                                                    |

4. When you click **Add Student** it will request that you verify your email for the school payment portal.

| View Cart                     | MY ACCOUNT                                   | STUDENT ACCESS & GAFETERIA ACCOUNT                                                                        | LOG OUT                                        |                               |                          |                                  | Logged in | as Josh Bonebrake |
|-------------------------------|----------------------------------------------|----------------------------------------------------------------------------------------------------|------------------------------------------------|-------------------------------|--------------------------|----------------------------------|-----------|-------------------|
| Student a                     | Access                                       | are listed bolow. Cick the "Arid Student" button to et-                                                   | ait the process of addition a studied          | ed to your account            |                          |                                  |           |                   |
|                               | 100 10 You 200011                            |                                                                                                    | ar ne proves of dealing a store                | an o you account.             |                          |                                  | ₿.        | Add Student       |
| Name<br>No records to dis     | içləy                                        | School                                                                                                    | Grade                                          |                               | 0#                       | PIN                              |           |                   |
|                               |                                              |                                                                                                    |                                                |                               |                          |                                  |           |                   |
| View Cart                     | MY ACCOUNT                                   | STUDENT ACCESS & CAFETERIA ACCOUNT                                                                        | LOG OUT                                        |                               |                          |                                  | Logged in | as Josh Bonebrake |
| Verify Y                      | Your Ema                                     | il address                                                                                                |                                                |                               |                          |                                  |           |                   |
| The email add<br>ParentTest@a | ress associated with<br>area30.k12.in.us. To | your account has not been verified. Please click the<br>change your email address, click the My Account b | Verify My Email Address button<br>utton below, | below to begin the process of | verifying your email add | tress. Your email address is our | rently    |                   |

5. A code will be sent to your email to confirm your identity.

| View Cart                                                                                                    | MY ACCOUNT          | STUDENT ACCESS & CAFETERIA ACCOUNT              | LOG OUT                                                                                                  | Logged in as Josh Bonebrake       |
|----------------------------------------------------------------------------------------------------|---------------------|-------------------------------------------------|----------------------------------------------------------------------------------------------------|-----------------------------------|
| Verify Y                                                                                                    | /our Emai           | l address                                       |                                                                                                    |                                   |
| You have been                                                                                                  | emailed a code fror | n do-not-reply@schoolpaymentportal.com lhat you | can use to verify your email address. If you did not receive an email, check your SPAM folder. The email | led code is valid for 15 minutes. |
| Enter the code                                                                                                 | you were emailed:   |                                                 |                                                                                                    |                                   |
| 081358                                                                                                    |                     |                                                 |                                                                                                    |                                   |
| And and a second second second second second second second second second second second second second second se |                     |                                                 |                                                                                                    |                                   |
| Verify                                                                                                    |                     |                                                 |                                                                                                    |                                   |

6. Once you have completed the verification, click on **Student Access & Cafeteria Account** at the top to finish linking your student to the account.

| lick the "Add Student" bullion to start the pr | week of adding a student to your account     |           |              |                 |                 |
|------------------------------------------------|----------------------------------------------|-----------|--------------|-----------------|-----------------|
| lick the "Add Student" button to start the pr  | ness of adding a student to your account     |           |              |                 |                 |
|                                                | wees of dealing a steadern to your seasonin. |           |              |                 |                 |
|                                                |                                              |           |              | 2               | Add Student     |
| ai                                             | Grade                                        | 0#        | PIN          |                 |                 |
|                                                | sai                                          | ool Orade | ool Grade D≇ | ool Orade D# PN | ool Grade D# PN |

7. Next, input the **Zip Code** for Area 30 Career Center (46135).

| View Cart                                       | MY ACCOUNT                                                            | STUDENT ACCESS & CAFETERIA ACCOUNT                                                                                                    | LOG DUT | Logget in as ansh borekraie |
|-------------------------------------------------|-----------------------------------------------------------------------|----------------------------------------------------------------------------------------------------|---------|-----------------------------|
| Add A S                                         | tudent Ste                                                            | ep 1                                                                                                    |         |                             |
| Enter the zip<br>For schools k<br>For schools k | code of the school th<br>scated in the United<br>loated in Canada, pl | re student you wish to add to your account attends<br>States, please enter the 5 digit zip code (le: 16803)<br>lease enter the 5 digit zip code (le: T3H 448). |         |                             |
| Zip Code                                        |                                                                       |                                                                                                    |         |                             |
| Cancel                                          |                                                                       |                                                                                                    |         | Continue                    |
| © 2001-2024                                     | Focal Tech, Inc. Site                                                 | Powered by LunchTime Software.                                                                                                    |         |                             |

Verify My Email Ad

8. Select Area 30 Career Center as the school.

| iew can My Ac           | CCOUNT STUDENT ACCESS & CAPETERIA ACCOUNT LOG OUT                                       |                                                           |       | Loggett in as Josh Bone |
|-------------------------|-----------------------------------------------------------------------------------------|-----------------------------------------------------------|-------|-------------------------|
| Add A Studen            | t Step 2                                                                                |                                                           |       |                         |
| elect the school of the | student you wish to add from the list below. If the school you are looking for is not i | sted, click the Start Over button to restart the process. |       |                         |
|                         | School                                                                                  | City                                                      | State | ZipCotla                |
| Select                  | Area 30 Carear Conter                                                                   | Grancatte                                                 | 84    | 40135                   |
| Btart Over              |                                                                                         |                                                           |       |                         |
| 2001-2024 Focal Tech    | t, Inc. She Powered by LunchTime Software.                                              |                                                           |       |                         |
|                         | AND YOR STORES AND YOR STORES AND YOR STORES                                            |                                                           |       |                         |

9. To search for your student, put in the information as requested. For the **Student ID**, please use the **Access Password** number. Then click **Continue**.

| View Cart wy account student a                                               | CCESS & CAFETERRACCOUNT LOD OUT | Logged in as Josh Domitrake |
|------------------------------------------------------------------------------|---------------------------------|-----------------------------|
| Add A Student Step 3<br>Enter the requested information for the student year | u with to add to your account.  |                             |
| Last Name                                                                    |                                 |                             |
| First Name:                                                                  |                                 |                             |
| Student ID:                                                                  |                                 |                             |
| Start Over                                                                   |                                 | Continue                    |

10. From the search return list, select **Add Student** next to your student's name.

| /lew Gart INV ACCOUNT STUDENT ACCESS & 0                                                | AFETERIAACCOUNT LOS OUT   | Logged in as Josh Eenhouser |
|-----------------------------------------------------------------------------------------|---------------------------|-----------------------------|
| Add. A Student Step 4<br>Sick the Add Student link in the table below to add the selece | o student to your account |                             |
|                                                                                         | Rémi                      | Gradi                       |
| Add Through                                                                             | Edwards, Chatses          | 15                          |
| Btart Over                                                                              |                           |                             |
| \$ 2001-2024 Focal Tech, Inc. She Powerled by LunchTime So                              | tware                     |                             |
|                                                                                         |                           |                             |
|                                                                                         |                           |                             |
|                                                                                         |                           |                             |

11. After completing all of the previous steps, your student's cafeteria balance/transaction information will now show up under the Student Access & Cafeteria Account tab. To make a deposit to their account simply click Make Cafeteria Deposit.

Make Cafeteria Deposit